## Servidores das Instituições Parceiras

# TUTORIAL NSCRIÇÃO NOSCURSOS

## da Escola de Governo

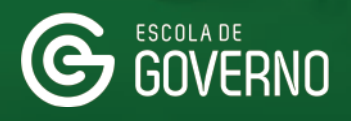

**SEAD** Secretaria de Estado da Administração

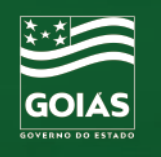

## 1. ACESSO NOVO PORTAL DO ALUNO

TUTORIAL

INSCRIÇÃONOSCURSOS

da Escola de Governo

Primeiramente, entre no site da Escola de Governo

www.escoladegoverno.go.gov.br

e no menu do lado esquerdo clique em "NOVO Portal do Aluno".

escoladegoverno.go.gov.br

| A ESCOLA   NOTÍCIAS   CARTA D             | Per Per Per Per Per Per Per Per Per Per                                                                                                    | sgulsar                                              |
|-------------------------------------------|----------------------------------------------------------------------------------------------------|------------------------------------------------------|
| expre <u>ss</u> o                         | Tenha acesso aos principais<br>OUE RAPIDO<br>É EXERTESTO                                                                                          | expresso                                             |
| Educação Corporativa                      |                                                                                                    |                                                      |
| Cursos Presenciais                        |                                                                                                    |                                                      |
| Cursos On-line                            |                                                                                                    |                                                      |
| Certificações                             |                                                                                                    | Abertas<br>Inscriçõ                                  |
| NOVD Portal do Aluno                      |                                                                                                    | concurs<br>Semad                                     |
| Portal do Aluno                           | ALUNO                                                                                                    | vagas                                                |
| Ambiente Virtual de<br>Aprendizagem - AVA | Rive Escola de Governo divulga cronograma                                                                                                    | até 8 de Janeiro de 2023<br>para cargos de técnico e |
| Espaço do Professor                       | de cursos para Janeiro de 2023                                                                                                    | 4.020,09 e R\$ 5.576,26                              |
| Eventos                                   |                                                                                                    |                                                      |
| Expresso Balcão - AVA<br>Municípios       |                                                                                                    | Comun<br>Interpe<br>Corpora                          |
| Graduação                                 |                                                                                                    | tema da<br>edição do projeto Seme                    |
| Pós-Graduação                             |                                                                                                    | Ação será realizada,                                 |
| Seleção de Alunos                         | Fecela de Couerne divulge e evenegrenne de curses neve                                                                                            | gresencialmente, na Esc<br>Governo no próximo dia    |
| Parcerias                                 | laneiro de 2023                                                                                                    | novembro                                             |
|                                           | A Escola de Governo divulga o seu cronograma de cursos, com oferta de turmas para o mês                                                           | Escola d                                             |
| Seleções                                  | de janeiro de 2023 nas áreas de gestão básica, tecnologia da informação, compras<br>governamentais, programa de compliance público e comunicação. | - lança Si<br>Gestão                                 |
| Concursos e Seleções                      |                                                                                                    | e novo Portal do Aluno                               |
| Seleções internas                         |                                                                                                    | Novos sistemas permite                               |
| Meritocracia                              |                                                                                                    | e eventos ofertados aos                              |

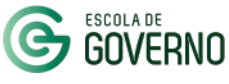

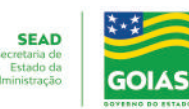

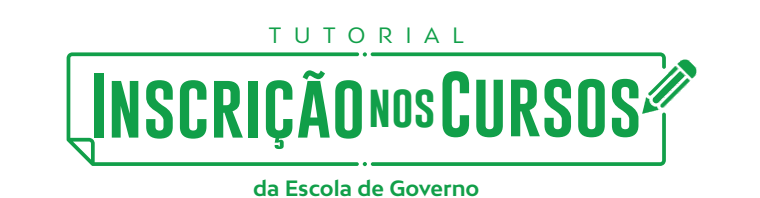

### 2. CADASTRO NO NOVO PORTAL DO ALUNO

Faça o login com seu CPF e a senha do Portal Goiás.

Caso não possua cadastro no Portal Goiás acesse:

https://portal.go.gov.br/

clique na opção Cadastro e preencha os dados com as informações solicitadas.

| lr para conteúdo [1] Ir para menu [2] Ir para busca [3] Ir p                                               | ara rodapé [4]                                                                                                    | Alto contraste | Acessibilidade |  |
|----------------------------------------------------------------------------------------------------|----------------------------------------------------------------------------------------------------|----------------|----------------|--|
| Portal do<br>ALUNO<br>Governo do estado de goiás<br>Sobre o portal   política de privacidade   validação d | e certificado                                                                                                    |                |                |  |
| Acessar Portal                                                                                             | do Aluno                                                                                                    |                |                |  |
|                                                                                                    | Login                                                                                                    |                |                |  |
|                                                                                                    | CPF<br>Senha do Portal Golás                                                                                                    |                |                |  |
|                                                                                                    | Login<br>Não possui cadastro no Portal do Aluno? <b>CLIQUE AQUI</b> e<br>cadastre-se.                                                     |                |                |  |
|                                                                                                    | Esqueceu sua Senha do Portal Goiás? <b>CLIQUE AQUI</b> e<br>recupere seu acesso.<br>Não possui acesso no Portal Goiás? <b>CLIQUE AQUI</b> |                |                |  |
|                                                                                                    |                                                                                                    |                |                |  |
| @                                                                                                    | ESCOLA DE SEAD<br>GOVERNO Secretaria de Estado da                                                                                         |                |                |  |

GOIAS

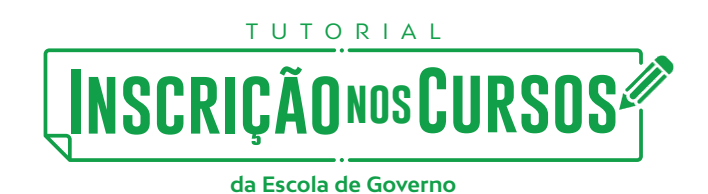

#### 2. CADASTRO NO NOVO PORTAL DO ALUNO

No primeiro acesso ao **NOVO Portal do Aluno** atualize seus dados cadastrais informando o seu CPF e os demais dados solicitados.

**Importante:** em Instituição parceira / outros selecione a opção **Entidades Paraestatais** e depois o seu **Órgão** de lotação. Inclua também o seu cargo e função na instituição.

Confirme que os dados informados são verdadeiros e clique no botão Salvar.

**Nota:** O seu cadastro ficará aguardando liberação do setor responsável pela capacitação na sua instituição. Após a liberação, estará apto a se inscrever nos cursos disponíveis para as Parcerias no NOVO Portal do Aluno.

| npo obrigatório                    |                                                       |
|------------------------------------|-------------------------------------------------------|
| dos Pessoais                       |                                                       |
| essoa Estrangeira? *:              | Não O Sim     Sim                                     |
| PF *:                              | Informe seu CPF                                       |
| lome *:                            | Informe o Nome Completo                               |
| ata Nascimento *:                  | _/_/                                                  |
| iênero *:                          | O Masculino O Feminino                                |
| ormações para Contato              |                                                       |
| -mail *:                           | Informe o E-mail                                      |
|                                    | Deseja receber notificações de inscrições por e-mail? |
| elefone Principal:                 | Informe seu Telefone Principal                        |
| elefone Trabalho:                  | Informe seu Telefone do Trabalho                      |
| nstituição parceira /<br>utros? *: | ⊛ Sim ⊖ Não                                           |
| ormações sobre Institui            | ição parceira / outros                                |
| nstituição parceira /<br>utros *:  | Entidades Paraestatais *                              |
| rgão *:                            | Selecione *                                           |
| argo *:                            | Digite o Cargo                                        |
| ~                                  |                                                       |

#### Cadastro - Aluno

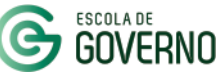

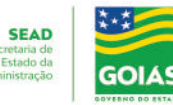

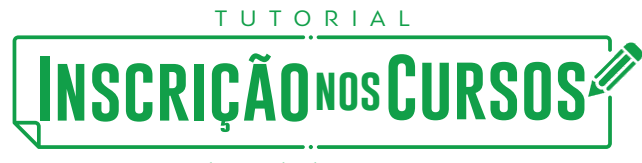

### **3. PASSO A PASSO: COMO SE INSCREVER NOS CURSOS NO NOVO PORTAL DO ALUNO**

A. Liberado o seu cadastro, acesse novamente o NOVO Portal do Aluno e na Página Inicial do site selecione e área e o curso no qual deseja realizar a pré-inscrição.

| IERU CONTAL   POLÍTICA DE PRI                          | VACIDADE   VALIDAÇÃO DE CERTIF | n Inscrições Abert                                                                                                  | as                                                                                                    |               |
|--------------------------------------------------------|--------------------------------|----------------------------------------------------------------------------------------------------|----------------------------------------------------------------------------------------------------|---------------|
| oqueios<br>blioteca<br>eus Dados<br>nbiente Virtual de | Compliance Público             | Ética no Serviço<br>Público com Clóvis de                                                                           | Programa de<br>Compliance Público:                                                                                                    |               |
| orendizagem - AVA                                      |                                | Barros<br>EAD<br>Turma: ESP001/2021<br>Turno: -<br>Carga Horária: 16 Horas<br>Período: 19/09/2022 até<br>04/11/2022 | Eixo 4 - Gestão de<br>Riscos para Alta<br>Gestão<br>EAD<br>Turma: Eixo 4_AG002/2022<br>Turno: -<br>Carga Horária: 4 Horas<br>Período: 06/10/2022 até<br>04/11/2022 |               |
|                                                        | Gestão de Pessoas              |                                                                                                    |                                                                                                    |               |
|                                                        |                                |                                                                                                    |                                                                                                    | Para o topo 木 |

GOIAS

## INSCRIÇÃO NOS CURSOS

da Escola de Governo

#### 3. PASSO A PASSO: COMO SE INSCREVER NOS CURSOS NO NOVO PORTAL DO ALUNO

**B.** Na página do curso, verifique as informações da turma como data e período de realização, objetivo, pré-requisito e clique em "**Realizar Pré-Inscrição**".

|           | Voce esta aqui: Home > Curso - Etica no S | erviço Público com Clóvis de Barros                                            |
|-----------|-------------------------------------------|--------------------------------------------------------------------------------|
|           | Ética no Serviç                           | o Público com Clóvis de Barros                                                 |
| s         |                                           |                                                                                |
|           | Fazer Pré-Inscrição                       |                                                                                |
|           |                                           |                                                                                |
|           | Vagas <mark>1000</mark>                   |                                                                                |
| de<br>AVA |                                           |                                                                                |
|           | Turma: ESP001/2021                        |                                                                                |
|           | Área de Conhecimento: Com                 | ipliance Público                                                               |
|           | Carga Horária: 16 Horas                   |                                                                                |
|           | Tipo do Curso: EAD                        |                                                                                |
|           | Período Inscrição: 14/09/202              | 2 00:00 até 31/10/2022 15:00                                                   |
|           | Informações da Turma                      |                                                                                |
|           |                                           | 40/00/2022 00:00                                                               |
|           | Data do Curso:                            | 13/03/2022 00:00 ate 04/11/2022 23:39                                          |
|           | Período:                                  |                                                                                |
|           |                                           |                                                                                |
|           | Instituição:                              | SOPERINTEINDENCIA DA ESCOLA DE GOVERNO                                         |
|           | Local:                                    | AMBIENTE VIRTUAL DE APRENDIZAGEM - AVA - https://ead.escoladegoverno.go.gov.br |
|           |                                           |                                                                                |
|           | Objetivo                                  |                                                                                |
|           | Publico Alvo                              |                                                                                |
|           | Pré Requisito                             |                                                                                |
|           | Conteúdo Programático                     |                                                                                |
|           | Grade de Horários                         |                                                                                |
|           | -                                         |                                                                                |

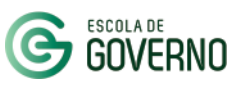

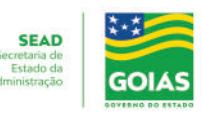

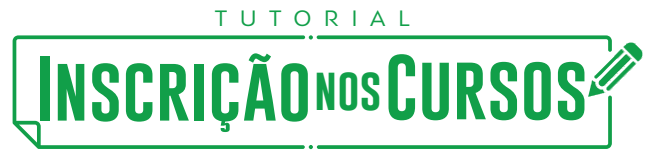

#### 3. PASSO A PASSO: COMO SE INSCREVER NOS CURSOS NO NOVO PORTAL DO ALUNO

C. Para finalizar a pré-inscrição, selecione o seu órgão/convênio.

**D.** Em seguida, acesse o "**Termo de Inscrição**", confirme o aceite das condições previstas para o curso e finalmente clique em "**Inscrever**".

- Aguarde a aprovação da inscrição no curso pelo setor responsável na sua instituição. A qualquer momento, consulte o status da sua inscrição no **NOVO Portal do Aluno** no menu **Meus Cursos.** 

| Pré-Inscrição                                                                          |                                                                                |                    |              |           |                  |  |  |
|----------------------------------------------------------------------------------------|--------------------------------------------------------------------------------|--------------------|--------------|-----------|------------------|--|--|
| Dados do Curso Ética no Serviço Público com Clóvis de Barros                           |                                                                                |                    |              |           |                  |  |  |
| Nome do Aluno:                                                                         | LXRXSSX NXVXS CXSTX                                                            |                    |              |           |                  |  |  |
| Nome da Turma:                                                                         | ESP001/2021                                                                    |                    |              |           |                  |  |  |
| Data do Curso:                                                                         | 19/09/2022 00:00 até 04/11/2022 23:59                                          |                    |              |           |                  |  |  |
| Órgão/Convênio:<br>Pré Remuisiro                                                       | SXCRXTXRXX DX XSTXDX DX V<br>Selecione<br>SXCRXTXRXX DX XSTXDX DX XDMXNXSTRXCX |                    |              |           |                  |  |  |
| Não há.                                                                                |                                                                                |                    |              |           |                  |  |  |
| Curso                                                                                  | Descrição                                                                      | Carga Horária Min. | Obrigatório? | Concluído | Validação        |  |  |
| Não há pré requisitos                                                                  |                                                                                |                    |              |           |                  |  |  |
| Confirmo que li e aceito as condições previstas no Termo de Inscrição do Portal do Alu | 10.                                                                            |                    |              |           |                  |  |  |
|                                                                                        |                                                                                |                    |              |           | Inscrever Fechar |  |  |

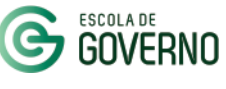

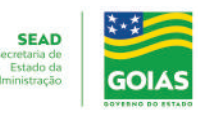

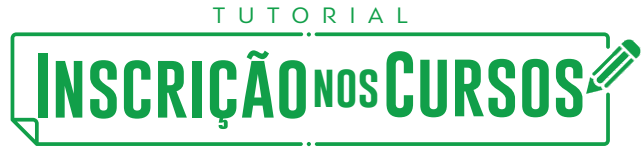

### 4. CURSOS EAD OU HÍBRIDOS - AMBIENTE VIRTUAL DE APRENDIZAGEM - AVA

**Novidade!:** O NOVO Portal do Aluno possui integração com o <u>Ambiente Virtual de Aprendizagem</u> <u>da Escola de Governo - AVA</u>. Assim, para realizar um curso EaD ou Híbrido basta que esteja com status **inscrito** no NOVO Portal do Aluno.

O acesso ao <u>Ambiente Virtual de Aprendizagem da Escola de Governo - AVA</u> deve acontecer normalmente no período de realização do curso, conforme cronograma de cursos, para realização das atividades e da avaliação final do curso. Endereço AVA:

https://ead.escoladegoverno.go.gov.br/

**Certificado:** O certificado dos servidores concluintes das atividades propostas e que responderem a Pesquisa de Satisfação do curso ficará disponível no NOVO Portal do Aluno no menu **Meus Certificados.** 

| "ORTAL DO<br>ALUNO<br>GOVERNO DO ESTADO DE GOIÁS<br>OBRE O PORTAL   POLÍTICA DE | PRIVACIDADE   VALIDAÇÃO DE CERTIFICADO |
|---------------------------------------------------------------------------------|----------------------------------------|
| Menu                                                                            | Cursos com Inscrições Abertas          |
| Pagina Inicial<br>Meus Cursos                                                   |                                        |
| Vieus Certificados                                                              | No momento pão bá cursos obortos       |
| Bloqueios                                                                       | No momento nao na cursos abertos       |
| iblioteca                                                                       |                                        |
| 1eus Dados                                                                      |                                        |
| mbiente Virtual de<br>prendizagem - AVA                                         |                                        |
| air                                                                             |                                        |
|                                                                                 |                                        |
|                                                                                 | Para o top                             |
|                                                                                 |                                        |
|                                                                                 |                                        |

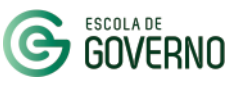

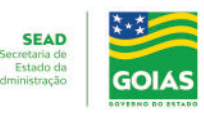

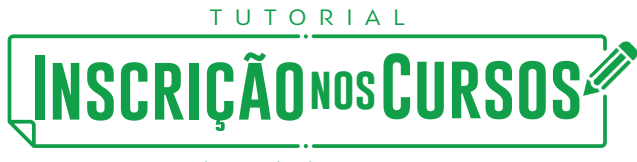

## 5. PENDÊNCIAS NO HISTÓRICO DO ALUNO -BLOQUEIOS

O bloqueio para novas inscrições acontece quando há desistência ou abandono do curso no qual encontrava-se **inscrito**.

Em caso de impedimento para inscrição em novos cursos, o sistema informará que existem pendências em seu histórico.

| u                               | voce esta aqui. Home y curso - cica i |                                                                                |
|---------------------------------|---------------------------------------|--------------------------------------------------------------------------------|
| Cursos                          | Ética no Servi                        | co Público com Clóvis de Barros                                                |
| s Certificados                  |                                       | 3                                                                              |
| ueios                           | A Caro Aluno(a) existem pender        | ncias em seu histórico. CLIQUE AQUI para verificar!                            |
| eca -                           |                                       |                                                                                |
| Dados                           |                                       |                                                                                |
| nte Virtual de<br>dizagem - AVA | Vagas 1000                            |                                                                                |
|                                 | Turma: ESP001/2021                    |                                                                                |
|                                 | Área de Conhecimento: C               | ompliance Público                                                              |
|                                 | Carga Horária: 16 Horas               |                                                                                |
|                                 | Tipo do Curso: EAD                    |                                                                                |
|                                 | Período Inscrição: 14/09/             | 2022 00:00 até 31/10/2022 15:00                                                |
|                                 |                                       |                                                                                |
|                                 | Informações da Turma                  |                                                                                |
|                                 | Data do Curso:                        | 19/09/2022 00:00 até 04/11/2022 23:59                                          |
|                                 | Período:                              |                                                                                |
|                                 | Instituição:                          | SUPERINTENDÊNCIA DA ESCOLA DE GOVERNO                                          |
|                                 | Local:                                | AMBIENTE VIRTUAL DE APRENDIZAGEM - AVA - https://ead.escoladegoverno.go.gov.br |
|                                 | Objetivo                              |                                                                                |
|                                 | Publico Alvo                          |                                                                                |
|                                 | Pré Requisito                         |                                                                                |
|                                 | Conteúdo Programátic                  | co                                                                             |
|                                 | Grade de Horários                     |                                                                                |
|                                 | Instrutores                           |                                                                                |

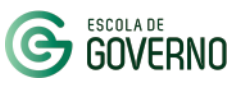

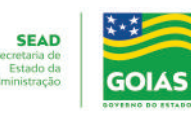

#### 5. PENDÊNCIAS NO HISTÓRICO DO ALUNO - BLOQUEIOS

No menu lateral, clicando em Bloqueios, informe o motivo do impedimento para a não conclusão do curso clicando no ícone <a>[</a></a>.

TUTORIAL

INSCRIÇÃONOSCURSOS

da Escola de Governo

| inicados<br>ificados<br>Bloqueitos<br>estatos estão os cursos que existem bloqueios:<br>as<br>Virtual de<br>gem - AVA<br>Dirieito Previdenciário - DP001/2022 Liberado O critério frequência não justificativa deferida 15:11<br>Programa de Compliance Eixo<br>Público: Eixo 4 - Gestão 4.AG002/2022 Liberado O critério nota não foi<br>atendido(Ver mais) Que seja a última<br>Programa de Compliance Eixo<br>Público: Eixo 4 - Gestão 4.AG002/2022 Bloqueado O critério nota não foi<br>atendido(Ver mais)<br>Curso Presencial Teste CPT003/2022 Bloqueado O critério frequência não<br>foi a(Ver mais)<br>Curso Presencial Teste CPT003/2022 Bloqueado O critério frequência não<br>foi a(Ver mais)<br>Conscientização sobre os<br>patrimônio mobiliário<br>PAT001/2022 Bloqueado O critério frequência não<br>foi a(Ver mais)                                                                                                    |            | Você está aqui: Home                                                                |                      |           |                                               |                                              |                     |
|----------------------------------------------------------------------------------------------------|------------|-------------------------------------------------------------------------------------|----------------------|-----------|-----------------------------------------------|----------------------------------------------|---------------------|
| BIOQUEIOS         ificados         os         Virtual de<br>gem - AVA         OS         Virtual de gestão         Direito Previdenciário -<br>Noções Básicas       DP001/2022       Liberado<br>O critério frequência não<br>foi a(Ver mais)       Justificativa de ferida<br>15/09/2022<br>15:11         Programa de Compliance<br>Prúbilico: Eixo 4 - Gestão<br>de Gestão       Eixo<br>4_AG002/2022       Liberado<br>O critério nota não foi<br>atendido(Ver mais)       Que seja a última<br>Vezilililili(Ver mais)       19/10/2022<br>12:53         Image: Sistema de Gestão de<br>Capacitação       SGC001/2022       Bloqueado<br>O critério nota não foi<br>atendido(Ver mais)       Que seja a última<br>Vezilililili(Ver mais)       19/10/2022<br>12:53         Image: Courso Presencial Teste       CPT003/2022       Bloqueado<br>foi a(Ver mais)       Image: Courso Presencial Teste       CPT003/2022       Bloqueado<br>foi a(Ver mais)         Image: Courso Presencial Teste       CPT003/2022       Bloqueado<br>foi a(Ver mais)       O critério requência não<br>foi a(Ver mais)       Image: Statema de Sestão<br>foi a(Ver mais)                                                                                                    | 505        | Disqueies                                                                           |                      |           |                                               |                                              |                     |
| Abaixo estão os cursos que existem bloqueios:<br>Abaixo estão os cursos que existem bloqueios:<br>Urrual de<br>gem - AVA A Abaixo estão os cursos que existem bloqueios:<br>Urrual de<br>gem - AVA A Abaixo estão os cursos que existem bloqueios:<br>Urrual de<br>gem - AVA A Abaixo estão os cursos que existem bloqueios:<br>Urrual de<br>gem - AVA A Abaixo estão os cursos que existem bloqueios:<br>Uiberado O critério frequência não foi<br>atendido(ver mais) Que seja a última<br>Público: Eixo 4 - Gestão<br>de Riscos para Alta<br>Gestão Curso Presencial Teste CPT003/2022 Bloqueado O critério frequência não foi<br>atendido(ver mais) Curso Presencial Teste CPT003/2022 Bloqueado O critério frequência não<br>foi a(ver mais) Conscientização sobre os<br>cuidados com o<br>patrimônio mobiliário PAT01/2022 Bloqueado O critério frequência não<br>foi a(ver mais) Conscientização sobre os<br>patrimônio mobiliário DAta Desto<br>Data Destoqueio Desto<br>Destoqueio Destoqueio Do critério nota não foi<br>atendido(ver mais) Conscientização sobre os<br>patrimônio mobiliário DATON PRESENCIAL TESTE Destoqueio Do critério frequência não<br>foi a(ver mais) Conscientização sobre os<br>patrimônio mobiliário DATON PRESENCIAL DESTOR PATON PRESENCIAL DESTOR PATON PRESENCIAL DESTOR PRESENCIAL DESTOR PATON PRESENCIAL DESTOR PRESENCIAL DESTOR PRESENCIAL DESTOR PRESENCIAL DESTOR PATON PRESENCIAL DESTOR PRESENCIAL DESTOR PRESE | tificados  | Bioqueios                                                                           |                      |           |                                               |                                              |                     |
| Abaixo estão os cursos que existem bloqueios:         os       Turma       Status       Justificativa do Bloqueio       Resposta do Gestor       Data<br>Desbloqueio         gem - AVA       Direito Previdenciário -<br>Noções Básicas       DP001/2022       Liberado       O critério frequência não<br>foi a(Ver mais)       justificativa deferida       15/09/2022         Programa de Compliance<br>Público: Eixo 4 - Gestão<br>de Riscos para Alta<br>Gestão       Eixo<br>4_AG002/2022       Liberado       O critério nota não foi<br>atendido(Ver mais)       Que seja a última<br>vezilililili(Ver mais)       19/10/2022         Image: Sistema de Gestão de<br>Capacitação       SGC001/2022       Bloqueado       O critério nota não foi<br>atendido(Ver mais)       Vezilililili(Ver mais)       12:53         Image: Curso Presencial Teste       CPT003/2022       Bloqueado       O critério frequência não<br>foi a(Ver mais)       Vezililitili(Ver mais)       Vezilitilitili(Ver mais)         Image: Conscientização sobre os<br>cuidados com o<br>patrimônio mobilitário       PAT001/2022       Bloqueado<br>of a(Ver mais)       Critério frequência não<br>foi a(Ver mais)       Vezilitiva deferida não<br>foi a(Ver mais)                                                                                                    |            |                                                                                     |                      |           |                                               |                                              |                     |
| os     turual de<br>gem - AVA     turus     turus     turu                                                                                                    |            | Abaixo estão os cursos que exi                                                      | stem bloqueios       | :         |                                               |                                              |                     |
| Virtual de gem - AVA       Direito Previdenciário - Noções Básicas       DP001/2022       Liberado       O critério frequência não foi a(Ver mais)       justificativa deferida       15/09/2022         Programa de Compliance Público: Eixo 4 - Gestão de Riscos para Alta Gestão       Eixo       Liberado       O critério nota não foi atendido(Ver mais)       Que seja a última vezi!!!!!!!!!(Ver mais)       19/10/2022         Image: Sistema de Gestão de Capacitação       SGC001/2022       Bloqueado       O critério nota não foi atendido(Ver mais)       12:53         Image: Curso Presencial Teste       CPT003/2022       Bloqueado       O critério frequência não foi atendido(Ver mais)       Vezi!!!!!!!!!       Vezi!!!!!!!!!         Image: Conscientização sobre os patrimônio mobiliário       PAT001/2022       Bloqueado       O critério frequência não foi a(Ver mais)       Vezi!!!!!!!!!                                                                                                    | los        | Curso                                                                               | Turma                | Status    | Justificativa do Bloqueio                     | Resposta do Gestor                           | Data<br>Desbloqueio |
| Programa de Compliance<br>Público: Eixo 4 - Gestão<br>de Riscos para Alta<br>GestãoEixo<br>4_AG002/2022Liberado<br>atendido(Ver mais)Que seja a última<br>vez!!!!!!!!!!(Ver mais)19/10/2022<br>12:53Image: Sistema de Gestão de<br>CapacitaçãoSGC001/2022Bloqueado<br>atendido(Ver mais)O critério nota não foi<br>atendido(Ver mais)12:53Image: Curso Presencial TesteCPT003/2022Bloqueado<br>o foi a(Ver mais)O critério frequência não<br>foi a(Ver mais)Image: Conscientização sobre os<br>patrimônio mobiliárioPAT001/2022Image: Curso Presencial TesteCPT003/2022Bloqueado<br>o foi a(Ver mais)O critério frequência não<br>foi a(Ver mais)Image: Conscientização sobre os<br>patrimônio mobiliárioPAT001/2022Image: Conscientização sobre os<br>patrimônio mobiliárioPAT001/2022Bloqueado<br>foi a(Ver mais)O critério frequência não<br>foi a(Ver mais)                                                                                                    | agem - AVA | Direito Previdenciário -<br>Noções Básicas                                          | DP001/2022           | Liberado  | O critério frequência não<br>foi a(Ver mais)  | justificativa deferida                       | 15/09/2022<br>15:11 |
| Image: Sistema de Gestão de Capacitação       SGC001/2022       Bloqueado       O critério nota não foi atendido(Ver mais)         Image: Curso Presencial Teste       CPT003/2022       Bloqueado       O critério frequência não foi a(Ver mais)         Image: Conscientização sobre os cuidados com o patrimônio mobiliário       PAT001/2022       Bloqueado       O critério frequência não foi a(Ver mais)                                                                                                    |            | Programa de Compliance<br>Público: Eixo 4 - Gestão<br>de Riscos para Alta<br>Gestão | Eixo<br>4_AG002/2022 | Liberado  | O critério nota não foi<br>atendido(Ver mais) | Que seja a última<br>vez!!!!!!!!!!(Ver mais) | 19/10/2022<br>12:53 |
| Curso Presencial Teste       CPT003/2022       Bloqueado O critério frequência não foi a(Ver mais)         Conscientização sobre os cuidados com o patrimônio mobiliário       PAT001/2022       Bloqueado O critério frequência não foi a(Ver mais)                                                                                                    |            | Sistema de Gestão de<br>Capacitação                                                 | SGC001/2022          | Bloqueado | O critério nota não foi<br>atendido(Ver mais) |                                              |                     |
| Conscientização sobre os PAT001/2022 Bloqueado O critério frequência não cuidados com o foi a(Ver mais) patrimônio mobiliário                                                                                                    |            | Curso Presencial Teste                                                              | CPT003/2022          | Bloqueado | O critério frequência não<br>foi a(Ver mais)  |                                              |                     |
|                                                                                                    |            | Conscientização sobre os<br>cuidados com o<br>patrimônio mobiliário                 | PAT001/2022          | Bloqueado | O critério frequência não<br>foi a(Ver mais)  |                                              |                     |
|                                                                                                    |            |                                                                                     |                      |           |                                               |                                              |                     |

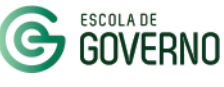

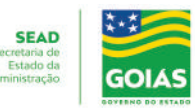

## INSCRIÇÃO NOS CURSOS

da Escola de Governo

#### 5. PENDÊNCIAS NO HISTÓRICO DO ALUNO - BLOQUEIOS

Na Justificativa para Desbloqueio escreva o motivo do não comparecimento / conclusão do curso para análise.

O desbloqueio será analisado e deliberado pela Escola de Governo.

Solicitação de Desbloqueio

| Dados do Curso Curso Presencial Teste |                                         |               |
|---------------------------------------|-----------------------------------------|---------------|
| Aluno:                                | RXNXTTX XXRXS XLMXXDX BXTTXNCXRT        |               |
| Turma:                                | CPT003/2022                             |               |
| Data do Curso:                        | 20/10/2022 08:00 até 20/10/2022 18:00   |               |
| Período:                              | Matutino/Vespertino                     |               |
| Motivo do Bloqueio:                   | O critério frequência não foi atendido; |               |
| Período do Bloqueio:                  | 21/10/2022 07:32 até 26/10/2022 07:32   |               |
|                                       |                                         |               |
| Campo obrigatório                     |                                         |               |
| Justificativa para Desbloqueio *      |                                         |               |
|                                       |                                         |               |
|                                       |                                         |               |
|                                       |                                         | Enviar Fechar |
|                                       |                                         |               |
|                                       |                                         |               |
|                                       |                                         |               |
|                                       |                                         |               |
|                                       |                                         |               |
|                                       |                                         |               |
|                                       |                                         |               |
|                                       |                                         |               |
|                                       |                                         |               |
|                                       |                                         |               |
|                                       |                                         |               |
|                                       | ESCOLA DE SEAD                          |               |

Society State State Stat

GOIAS

## TUTORIAL INSCRIÇÃO NOSCURSOS da Escola de Governo

#### ••• CANAIS DE COMUNICAÇÃO •••

Em caso de dúvidas entre em contato com a Escola de Governo por meio dos seguintes canais:

- E-mail: escoladegoverno@goias.gov.br
- **Telefone: (62) 3201-9267 e (62)** 3201-1699
- WhatsApp da Escola de Governo: (62) **98173-1878**

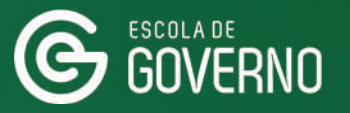

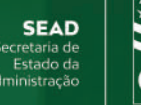

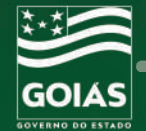